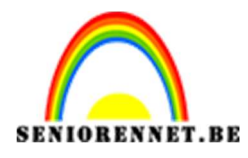

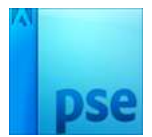

# **Button maken**

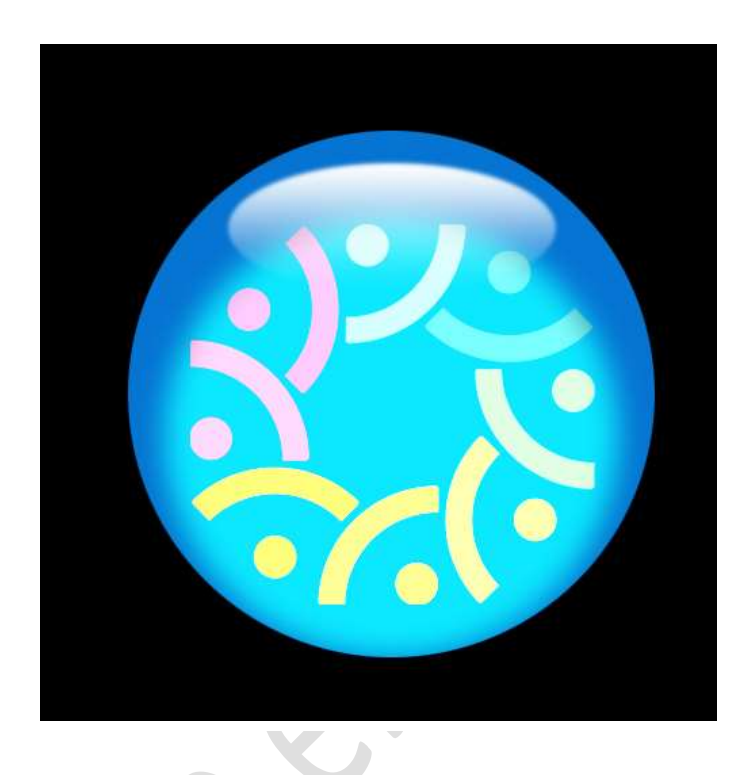

# **Benodigdheden:** eigen keuze.

1. Open een nieuw document: 500 x 500px -96 ppi – Transparant → OK

| Naam:                  | Button NOTI |             |   | ок                          |
|------------------------|-------------|-------------|---|-----------------------------|
| Document <u>type</u> : | Aangepast   |             | • | Annuleren                   |
| Grootte:               | Geen        |             | • | Voorinstelling opslaan      |
| Breedte:               | 500         | pixels      | * | Voorinstelling verwijderen. |
| Hoogte:                | 500         | pixels      | • | Afbooldingsgrootto          |
| Resolutie:             | 95          | Pixels/inch | • |                             |
| Kleurmodus:            | RGB-kleur   |             | * | 732,4K                      |
| Achtergrondinhoud:     | Transparant |             | * |                             |

- 2. Vul deze nieuwe laag met zwart (emmertje gebruiken). Later kan je deze achtergrond van kleur nog wijzigen.
- 3. Zet het Voorgrondkleur op #0574d2, later kan u ook deze kleur nog wijzigen.
- 4. Neem het Ovaal Selectiekader en teken een cirkel, hou wel shift ingedrukt.

Ga dan naar Laag  $\rightarrow$  Nieuwe aanpassingslaag  $\rightarrow$  Volle kleur  $\rightarrow$ 

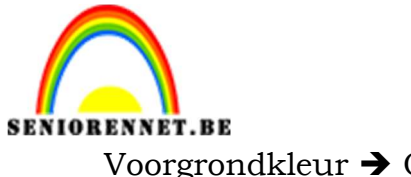

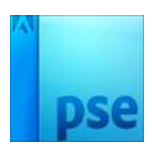

Voorgrondkleur → OK

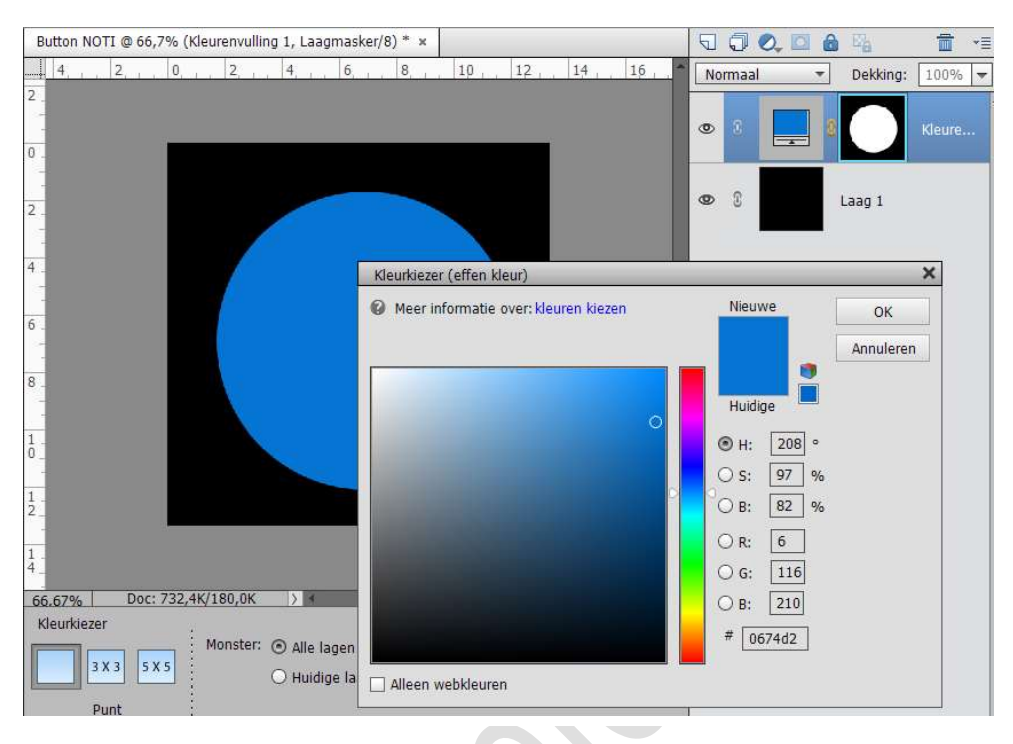

5. Zet nu het Voorgrondkleur op wit #FFFFFF. Neem opnieuw het Ovaal Selectiekader en teken een tweede cirkel, iets kleiner dan de vorige cirkel.

Ga terug naar Laag  $\rightarrow$  Nieuwe aanpassingslaag  $\rightarrow$  Volle kleur  $\rightarrow$ Voorgrondkleur  $\rightarrow$  OK

Plaats de cirkel, zodat de punten onderaan gelijk komen. Zet de laagmodus van deze cirkel op Bedekken.

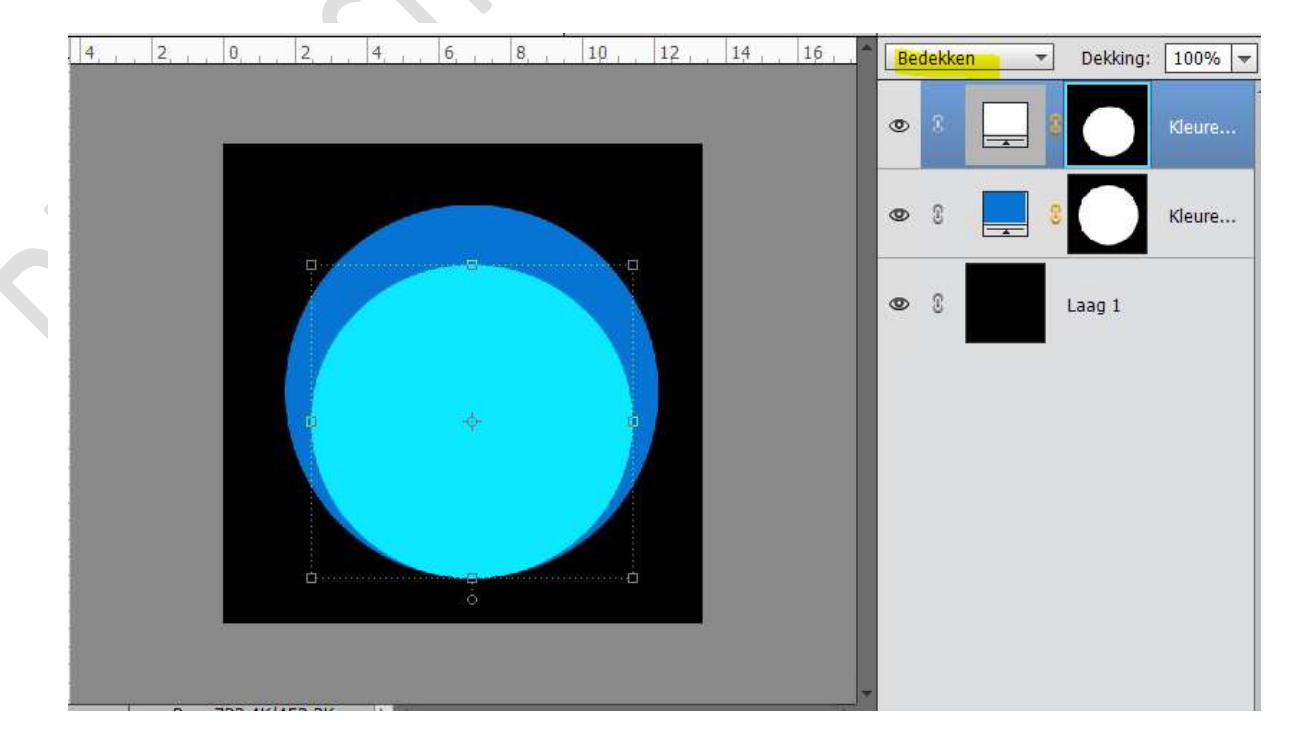

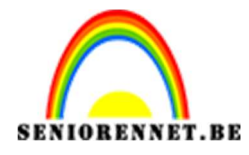

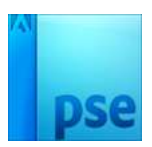

6. We gaan deze Laag nog wat vervagen. We gaan eerst deze laag Vereenvoudigen. Zorg dat de cirkel actief staat en niet het laagmasker, rechtsklikken met de muisknop → Laag Vereenvoudigen Ga naar Filter → Vervagen → Gaussiaans vervagen → 10 px, afhankelijk van jullie grote kan dit meer of minder zijn, moet wel ongeveer dit effect zijn → OK

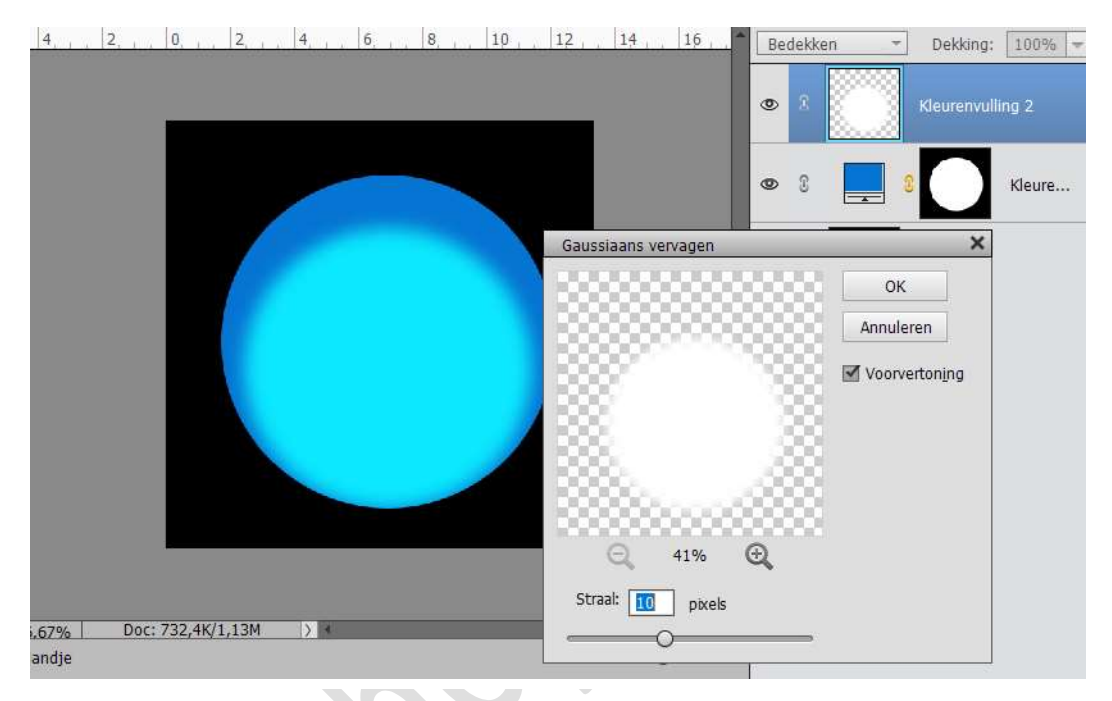

7. Maak een nieuwe laag erboven.

Neem terug Ovaal Selectiekader en teken een ovaalvorm. Ga terug naar Laag  $\rightarrow$  Nieuwe aanpassingslaag  $\rightarrow$  Volle kleur  $\rightarrow$  Voorgrondkleur  $\rightarrow$  OK.

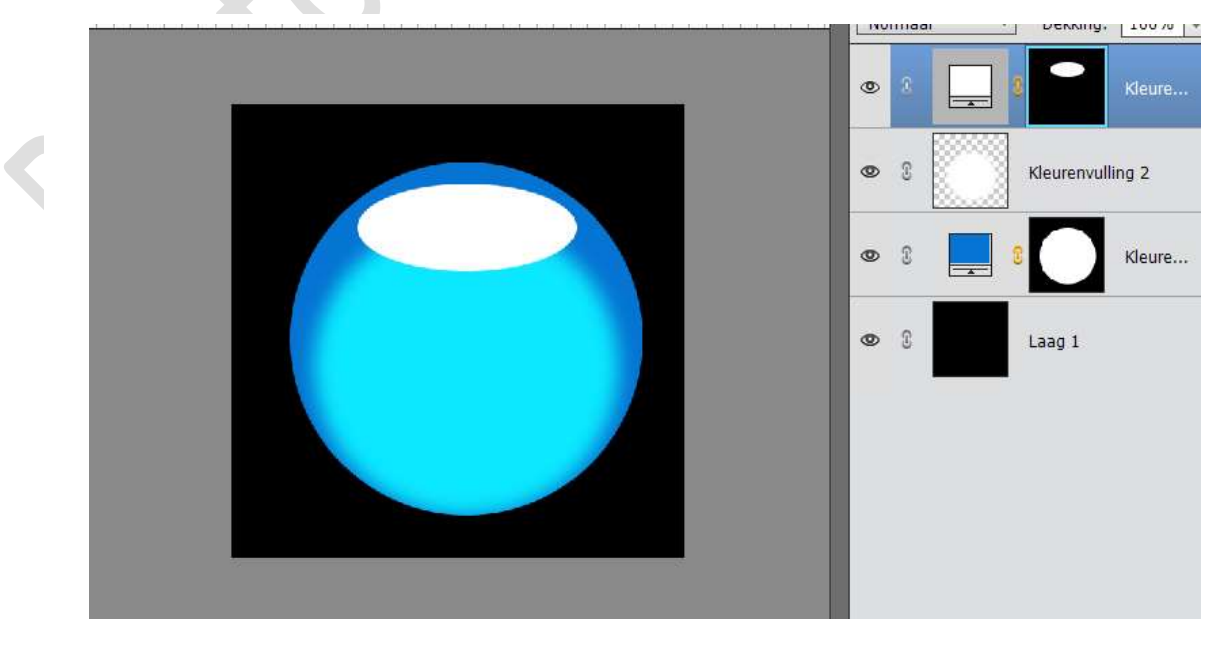

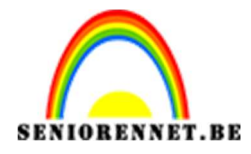

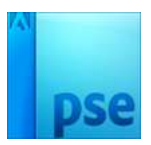

8. Doe CTRL+Klik op het laagmasker van de Ovalen vorm. Plaats een nieuwe laag. Sluit oogje van de Laag Kleurenvulling 3 of Ovaalvorm Neem Verloopgereedschap en trek een Verloop van Wit naar Transparant in deze selectie. Van Boven naar Onder – Lineair Verloop

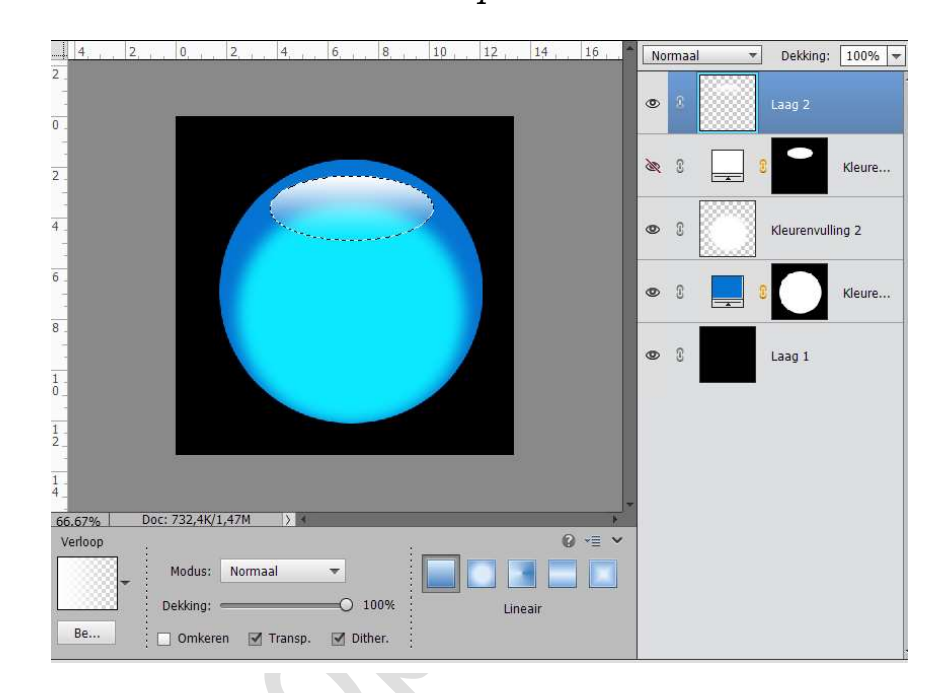

9. We gaan deze laag nog wat Vervagen.
Ga naar Filter → Vervagen → Gaussiaans vervagen → 1,5 px → OK

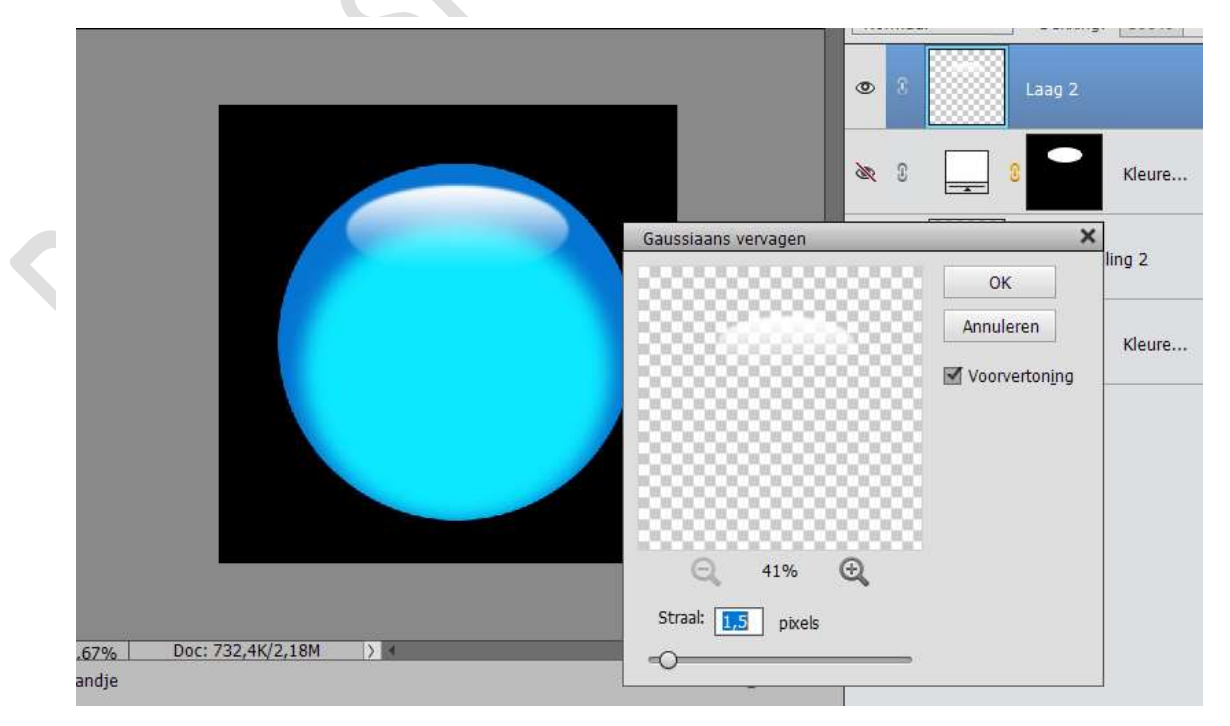

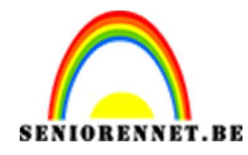

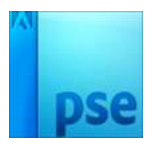

10. Ziezo de basis of je button is klaar. Je kan nu uw achtergrondkleur wijzigen of Kleurenvulling 1 (dat tijdens lessen blauw is) Kan deze afwerken naar keuze. Vergeet je naam niet Sla op als PSD en JPEG max. 150KB

Veel plezier ermee NOTI

<u>Enkele voorbeelden.</u>

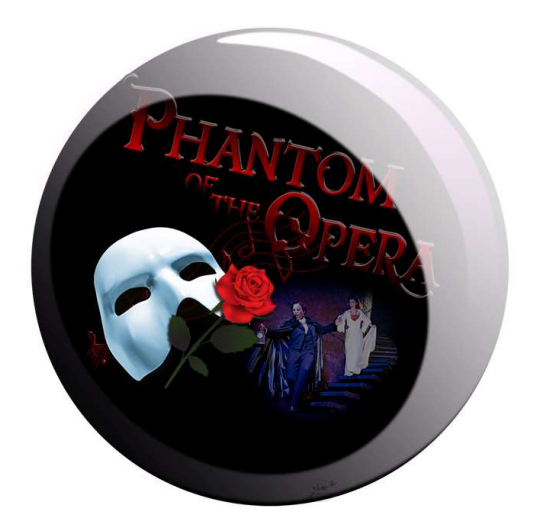

Bij dit heb ik de kleine cirkel geselecteerd (CTRL+klik cirkel, punt 6), nieuwe laag. Verloop gemaakt  $\rightarrow$  Wit  $\rightarrow$ Transparant → Wit) Verloop getrokken. Laagmodus op Lin. tegenhouden

Dan opnieuw een Ovaal gemaakt en in die nieuwe laag delete. Dan nieuwe laag gemaakt, met Veelhoeklasso → halve maan getekend → Verloop van Wit naar transparant getrokken.

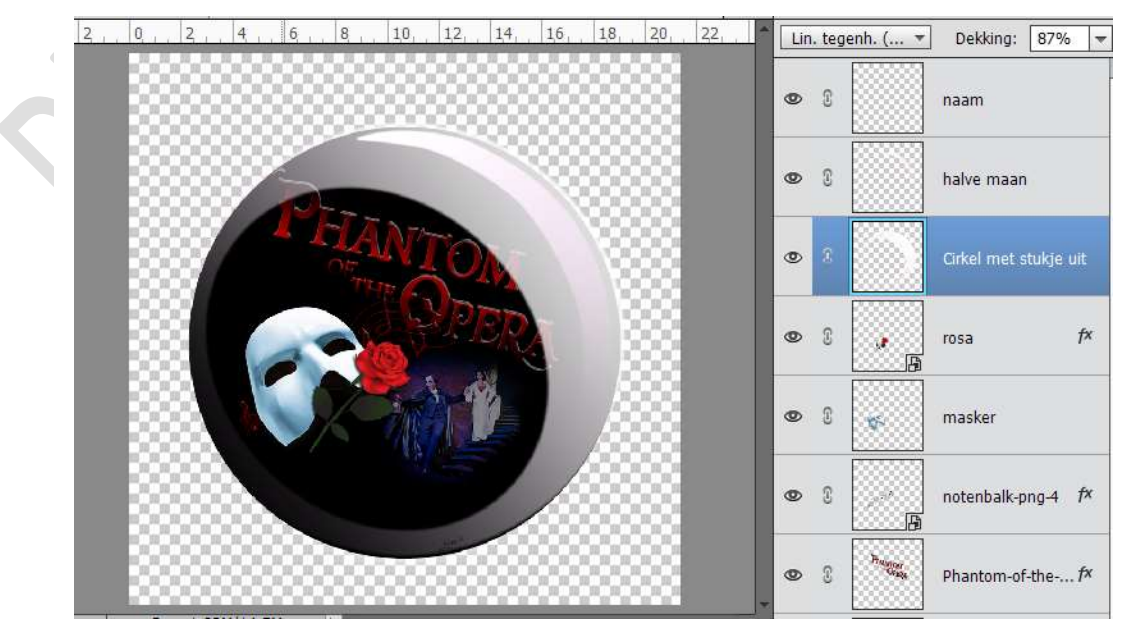

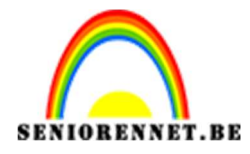

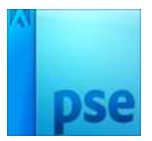

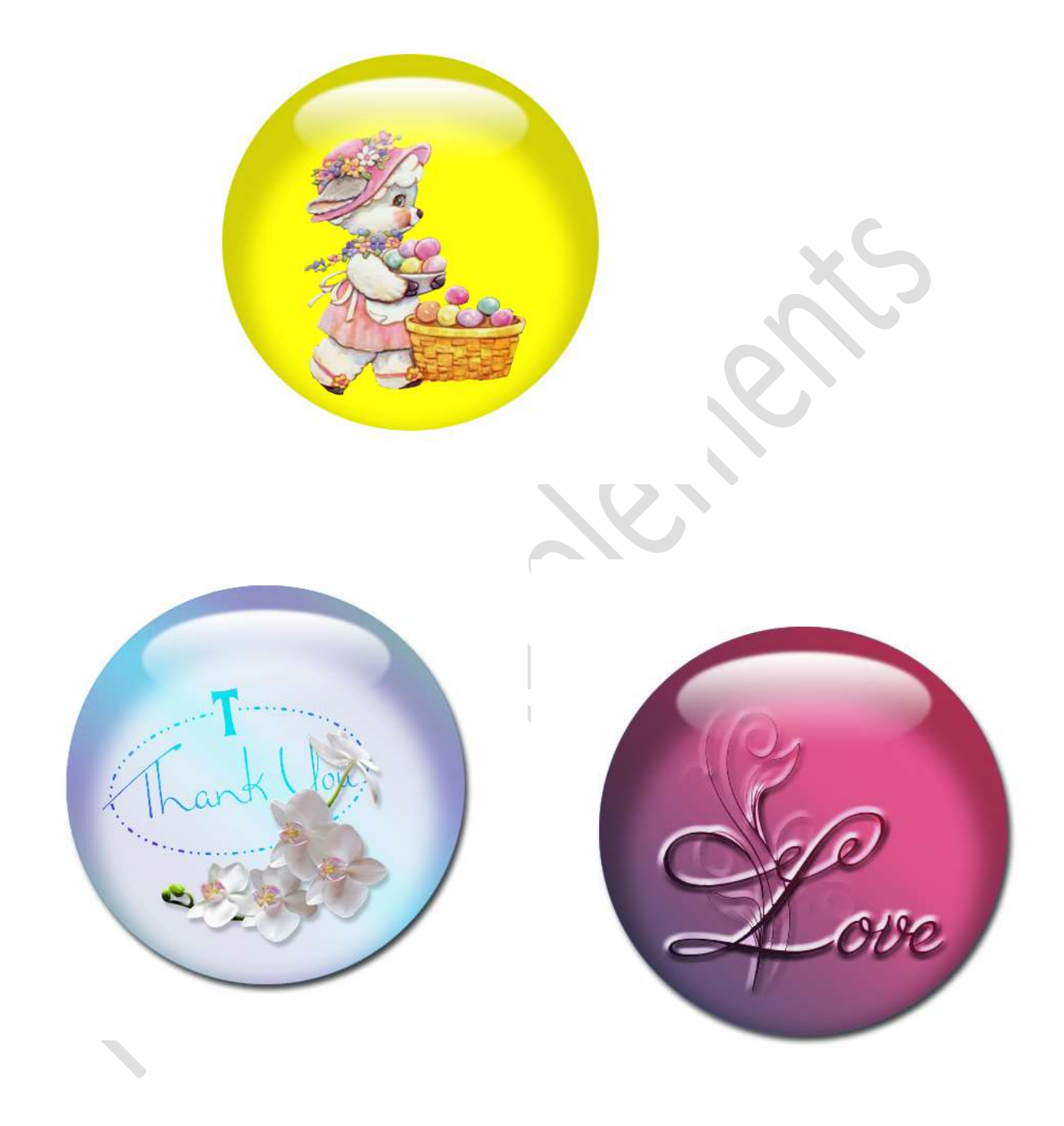